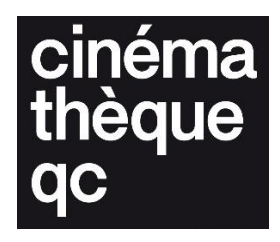

# QuickHash Guidg

Legal deposit of digital films

Cinémathèque québécoise – December 2024

These instructions are intended as a basic guide. They are not exhaustive, and certain options may vary depending on the software or version used. We recommend that you consult the official documentation for the tools mentioned or hire a professional to handle more complex needs or specific configurations.

# MD5 generation with QuickHash (single file)

### Steps for creating an MD5 hash with QuickHash:

### 1. Download and install QuickHash

- Go to the official QuickHash website:
  Download QuickHash-GUI Official Home Page
- Select the version compatible with your operating system (Windows, Mac, Linux).
- Open the downloaded file and follow the instructions to install the software on your computer.

### 2. Open QuickHash

• Once the installation is complete, open QuickHash GUI.

### 3. Select the "File" tab

• When you open QuickHash, you'll see several options. Click the "File" tab to hash a single file.

| P    | Quic     | kHash v3.3.4 | (Oct | 2023) - The easy and convenient way to hash data in Linux, OSX and Windows, 64-bit | _ | ×        |
|------|----------|--------------|------|------------------------------------------------------------------------------------|---|----------|
| File | Abo      | out          |      |                                                                                    |   |          |
|      |          | V            | ,    | Copyright © 2011-2023 Ted Smith http://www.quickhash-gui.org                       |   |          |
|      | Text     | File         | File | S Copy Compare Two Files Compare Two Folders Disks Base64 Data                     |   | 1        |
|      | <b>-</b> | Algorithm –  |      | Single File Hashing                                                                |   |          |
|      | 6        | MD5          |      | □ Start at a time:                                                                 |   |          |
|      | 6        | SHA-1        |      |                                                                                    |   |          |
|      | Ċ        | SHA256       |      | Select File or drag n drop a file                                                  |   |          |
|      | 0        | SHA512       |      | File heine heched                                                                  |   | <br>r II |
|      | Ċ        | Blake2B      | +    |                                                                                    |   | ' I I    |
|      | (        | Blake3       |      | Computed hash will appear here                                                     |   |          |
|      | (        | CRC32        |      |                                                                                    |   |          |
|      |          |              |      |                                                                                    |   | ·        |
|      |          |              |      | L Switch case                                                                      |   |          |
|      |          |              |      | Expected Hash Value (paste from other utility before or after file hashing)        |   | .        |
|      |          |              |      | m                                                                                  |   |          |
|      |          |              |      | Clear Hash Field                                                                   |   |          |
|      |          |              |      |                                                                                    |   |          |
|      |          |              |      |                                                                                    |   | <br>     |
|      |          |              |      |                                                                                    |   |          |
|      |          |              |      |                                                                                    |   |          |
|      |          |              |      |                                                                                    |   |          |
|      |          |              |      |                                                                                    |   |          |
|      |          |              |      |                                                                                    |   |          |
|      |          |              |      |                                                                                    |   |          |
|      |          |              |      |                                                                                    |   |          |
|      |          |              |      |                                                                                    |   |          |
|      |          |              |      |                                                                                    |   |          |
|      |          |              |      |                                                                                    |   |          |

### 4. Select the file to hash

- Click "Select File" to choose the file for which you want to generate an MD5 hash.
- Once you've selected the file, it will appear in the main QuickHash window:

| 🎾 QuickHash v3.3.4 (Oct 2023) - The easy and convenient way to hash data in Linux, OSX and Windows, 64-bit | - | $\times$ |
|----------------------------------------------------------------------------------------------------|---|----------|
| File About                                                                                                 |   |          |
| Copyright © 2011-2023 Ted Smith http://www.quickhash-gui.org                                               |   |          |
| Text File FileS Copy Compare Two Files Compare Two Folders Disks Base64 Data                               |   |          |
| Algorithm Single File Hashing                                                                              |   | <br>_    |
| MD5 □ Start at a time:                                                                                     |   |          |
| C SHA-1                                                                                                    |   |          |
| C SHA256 Select File or drag n drop a file                                                                 |   |          |
| C SHA512                                                                                                   |   | <br>.    |
| O XXHasho4 Prie being hashed                                                                               |   |          |
| C Blake3 Computed hash will appear here                                                                    |   |          |
| C CRC32                                                                                                    |   |          |
|                                                                                                    |   | ·        |
| I Switch case                                                                                              |   |          |
| Expected Hash Value (paste from other utility before or after file hashing)                                |   | -        |
|                                                                                                    |   |          |
| Clear Hash Field                                                                                           |   |          |
|                                                                                                    |   |          |
|                                                                                                    |   |          |
|                                                                                                    |   |          |
|                                                                                                    |   |          |
|                                                                                                    |   |          |
|                                                                                                    |   |          |
|                                                                                                    |   |          |
|                                                                                                    |   |          |
|                                                                                                    |   |          |
|                                                                                                    |   |          |
|                                                                                                    |   |          |
|                                                                                                    |   |          |

### 5. Select the MD5 algorithm

• In the "Algorithm" section on the left, select "MD5".

| 🎾 QuickHash v3.3.4 (Oct 2023) - The easy and convenient way to hash data in Linux, OSX and Windows, 64-bit | - | $\times$ |
|----------------------------------------------------------------------------------------------------|---|----------|
| File About                                                                                                 |   |          |
| Turt File File Compare Two Files Compare Two Files Compare Two Files Provide Research Parts                |   |          |
| rite Files Copy Compare Iwo Files Compare Iwo Folders Disks Baseo4 Data                                    |   | 1        |
| Algorithm Single File Hashing                                                                              |   |          |
| MD5  Start at a time:                                                                                      |   |          |
| C SHA-3                                                                                                    |   |          |
| C SHA256 Select File or drag n drop a file                                                                 |   |          |
| C xxHash64 File being hashed                                                                               |   |          |
| C Blake2B                                                                                                  |   |          |
| C Blake3 Computed hash will appear here<br>C CRC32                                                         |   |          |
|                                                                                                    |   |          |
| Switch case                                                                                                |   |          |
| Expected Hach Volue (parts from other utility before or ofter file backing)                                |   |          |
|                                                                                                    |   | -        |
|                                                                                                    |   |          |
| Clear Hash Field                                                                                           |   |          |
|                                                                                                    |   | _        |
|                                                                                                    |   |          |
|                                                                                                    |   |          |
|                                                                                                    |   |          |
|                                                                                                    |   |          |
|                                                                                                    |   |          |
|                                                                                                    |   |          |
|                                                                                                    |   |          |
|                                                                                                    |   |          |
|                                                                                                    |   |          |
|                                                                                                    |   |          |

### 6. Check and copy the MD5 hash

- The process may take a significant length of time depending on the size of the file. Once the computation is done, the MD5 hash of the file will be displayed in the area under the tab.
- The MD5 hash will appear as a long string of alphanumeric characters (for example: d41d8cd98f00b204e9800998ecf8427e).
- You can copy this hash by selecting and copying the text manually.

| 🔎 QuickHash v3.3.4 (Oct 2023) - The easy and convenient way to hash data in Linux, OSX and Windows, 64-bit 🦳                                                                                                    | × |
|----------------------------------------------------------------------------------------------------|---|
| File About                                                                                                    |   |
| Copyright © 2011-2023 Ted Smith http://www.quickhash-gui.org                                                                                                    |   |
| Text File FileS Copy Compare Two Files Compare Two Folders Disks Base64 Data                                                                                                    |   |
| _ Algorithm Single File Hashing                                                                                                    |   |
| Algorithm<br>MDS<br>Single File Hashing<br>Start at a time:<br>Start at a time:<br>Start at at time:<br>Start at at time:<br>Start at at at time:<br>Start at at time:<br>Start at at time:<br>Start at at time:<br>Start at at time:<br>Start at at time:<br>Start at at time:<br>Start at at time:<br>Start at at time:<br>Start at at time:<br>Start at time:<br>Start at time:<br>Start at time:<br>Start a |   |

### 7. Save the hash

- Once you've copied the hash, paste it into a new text file.
- It is recommended that you include the name of the hashed file in the filename, to make it easier to identify (for example: Hash\_My\_File.txt).

# MD5 generation with QuickHash (multiple files/folders)

### Steps for creating MD5 hashes with QuickHash:

#### 1. Download and install QuickHash

- Go to the official QuickHash website:
  Download QuickHash-GUI Official Home Page
- Select the version compatible with your operating system (Windows, Mac, Linux).
- Open the downloaded file and follow the instructions to install the software on your computer.

### 2. Open QuickHash

• Once the installation is complete, open **QuickHash GUI**.

### 3. Select the "FileS" tab

• Click the "FileS" tab in the upper part of the application window. This tab allows you to generate hashes for all files within a folder.

| P    | QuickHash v3.3.4 (Oct            | 2023) - The easy and convenient way to hash data in Linux, OSX and Windows, 64-bit | - | × |
|------|----------------------------------|------------------------------------------------------------------------------------|---|---|
| File | About                            |                                                                                    |   |   |
|      | <u> </u>                         | Copyright © 2011-2023 Ted Smith http://www.quickhash-gui.org                       |   |   |
|      | Te <u>x</u> t F <u>i</u> le File | S Copy Compare Two Files Compare Two Folders Disks Base64 Data                     |   | - |
|      | Algorithm                        | Hash all files in chosen directory - recursive by default                          |   |   |
|      | MD5                              | □ Ignoring sub-directories? □ Choose file types? # Files in Dir:                   |   |   |
|      | C SHA-1<br>C SHA-3               | ☐ Start at a time: # Files Examined:                                               |   |   |
|      | C SHA256                         | □ Hidden folders too? □ Load HashList % Complete:                                  |   |   |
|      | C SHA512                         | Sat Delimitar 👻                                                                    |   |   |
|      | C Blake2B                        |                                                                                    |   |   |
|      | C Blake3                         | Select Folder                                                                      |   |   |
|      | C CRC32                          | Dir selected :                                                                     |   |   |
|      | Preserve DB                      |                                                                                    |   |   |
|      | Histine bb                       |                                                                                    |   |   |
|      |                                  |                                                                                    |   |   |
|      |                                  |                                                                                    |   |   |
|      |                                  |                                                                                    |   |   |
|      |                                  |                                                                                    |   |   |
|      |                                  |                                                                                    |   |   |
|      |                                  |                                                                                    |   |   |
|      |                                  |                                                                                    |   |   |
|      |                                  |                                                                                    |   |   |
|      |                                  |                                                                                    |   |   |
|      |                                  |                                                                                    |   |   |
|      |                                  |                                                                                    |   |   |
|      |                                  |                                                                                    |   |   |
|      |                                  |                                                                                    |   |   |
|      |                                  |                                                                                    |   |   |
|      |                                  |                                                                                    |   |   |

### 4. Select the folder to analyse

- Click "Select Folder".
- Select the folder that you wish to analyse. QuickHash will list all files contained in the folder, including those in subfolders, if you choose to include them.

| 🔎 QuickHash v3.3.4 (Oct 2023) - The easy and convenient way to hash data in Linux, OSX and Windows, 64-bit | - | × |
|----------------------------------------------------------------------------------------------------|---|---|
| File About                                                                                                 |   |   |
| Copyright © 2011-2023 Ted Smith http://www.quickhash-gui.org                                               |   |   |
| Te <u>x</u> t F <u>i</u> le FileS Copy Compare Two Files Compare Two Folders Disks Base64 Data             |   |   |
| Algorithm Hash all files in chosen directory - recursive by default                                        |   |   |
| MD5 □ Ignoring sub-directories? □ Choose file types? # Files in Dir:                                       |   |   |
| C SHA-1 # Files Examined:                                                                                  |   |   |
| C SHA256 ☐ Hidden folders too? ☐ Load HashList % Complete:                                                 |   |   |
| C SHA512                                                                                                   |   |   |
| C Blake2B                                                                                                  |   |   |
| C Blake3                                                                                                   |   |   |
| C CRC32 Dir selected :                                                                                     |   |   |
| Preserve DB                                                                                                |   |   |
|                                                                                                    |   |   |
|                                                                                                    |   |   |
|                                                                                                    |   |   |
|                                                                                                    |   |   |
|                                                                                                    |   |   |
|                                                                                                    |   |   |
|                                                                                                    |   |   |
|                                                                                                    |   |   |
|                                                                                                    |   |   |
|                                                                                                    |   |   |
|                                                                                                    |   |   |
|                                                                                                    |   |   |
|                                                                                                    |   |   |
|                                                                                                    |   |   |
|                                                                                                    |   |   |
|                                                                                                    |   |   |

## 5. Select the MD5 algorithm

• In the "Algorithm" section, make sure that "MD5" is selected for generating MD5 hashes of the files.

| P    | QuickHash v3.3.4 (Oct            | 2023) - The easy and convenient way to hash data in Linux, OSX and Windows, 64-bit | _ |   | $\times$ |
|------|----------------------------------|------------------------------------------------------------------------------------|---|---|----------|
| File | About                            |                                                                                    |   |   |          |
|      |                                  | Copyright © 2011-2023 Ted Smith http://www.quickhash-gui.org                       |   |   |          |
| ſ    | Te <u>x</u> t F <u>i</u> le File | S Copy Compare Two Files Compare Two Folders Disks Base64 Data                     |   |   |          |
|      | Algorithm                        | □ Hash all files in chosen directory - recursive by default                        |   |   |          |
|      | MD5                              | Ignoring sub-directories?  Goose file types?  # Files in Dir:                      |   |   |          |
|      | C SHA-1                          | Fight at a time:                                                                   |   |   |          |
|      | C SHA-3                          | 6 Start at a unite: % Complete:                                                    |   |   |          |
|      | C SHA256                         | I Hidden folders too? I Load HashList                                              |   |   |          |
|      | C xxHash64                       | Set Delimiter 🗸                                                                    |   |   |          |
|      | C Blake2B                        | Select Folder Stop Clipboard                                                       |   |   |          |
|      | C CRC32                          |                                                                                    |   | _ | r        |
|      | - Critise                        | Dir selected :                                                                     |   |   |          |
|      | Preserve DB                      |                                                                                    |   |   |          |
|      |                                  |                                                                                    |   |   |          |
|      |                                  |                                                                                    |   |   |          |
|      |                                  |                                                                                    |   |   |          |
|      |                                  |                                                                                    |   |   |          |
|      |                                  |                                                                                    |   |   |          |
|      |                                  |                                                                                    |   |   |          |
|      |                                  |                                                                                    |   |   |          |
|      |                                  |                                                                                    |   |   |          |
|      |                                  |                                                                                    |   |   |          |
|      |                                  |                                                                                    |   |   |          |
|      |                                  |                                                                                    |   |   |          |
|      |                                  |                                                                                    |   |   |          |
|      |                                  |                                                                                    |   |   |          |
|      |                                  |                                                                                    |   |   |          |
|      |                                  |                                                                                    |   |   |          |
|      |                                  |                                                                                    |   |   |          |
| -    |                                  |                                                                                    |   |   |          |

### 6. Analyse all files in the folder

- After selecting the folder, QuickHash will calculate the MD5 hash for each file in the folder.
- If you wish to include sub-folders, make sure that "Ignoring sub-directories?" is unchecked.

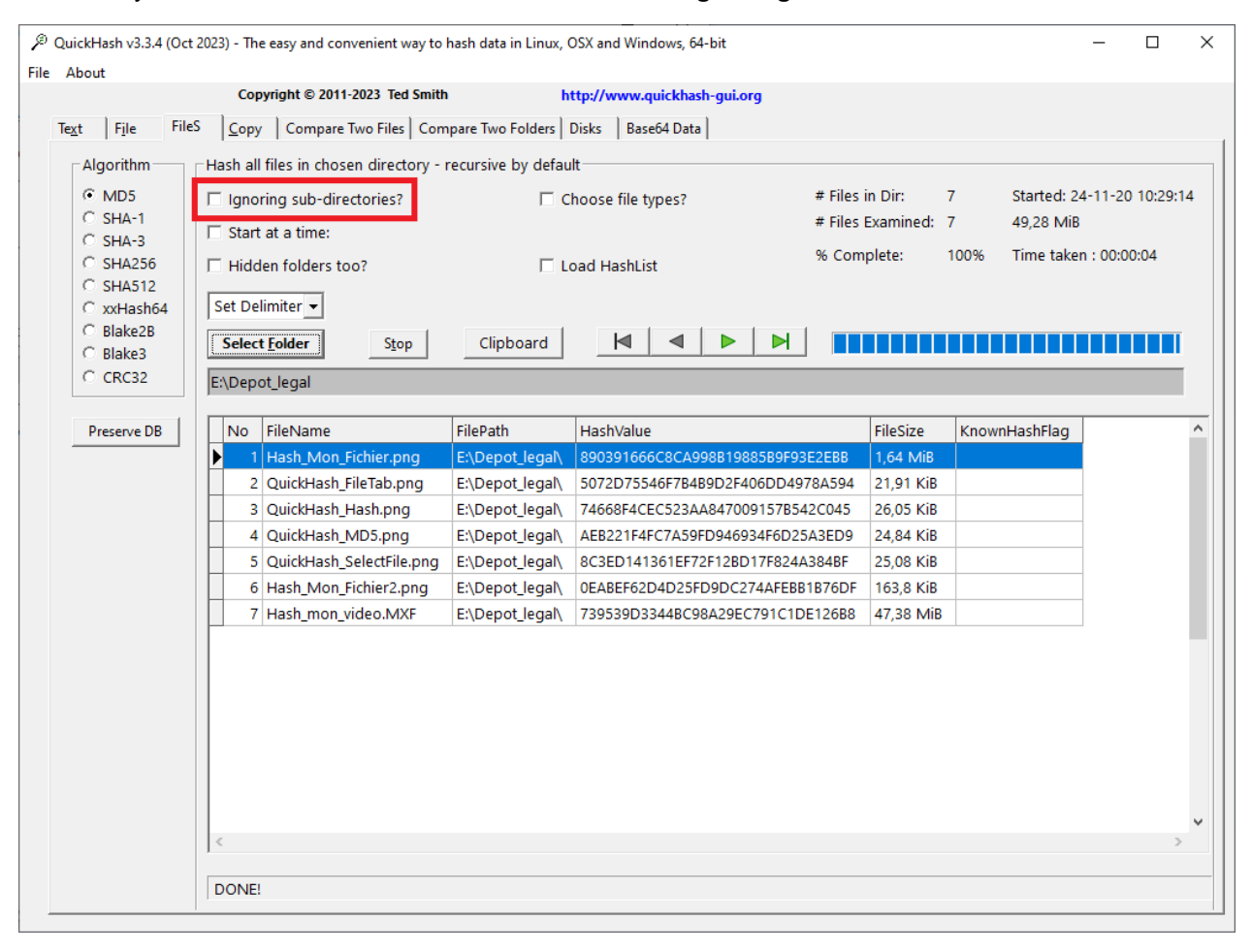

#### 7. Save the hashes

• To save the MD5 hashes, right-click on them in the generated list section and select "**Save to HTML**" from the dropdown menu.

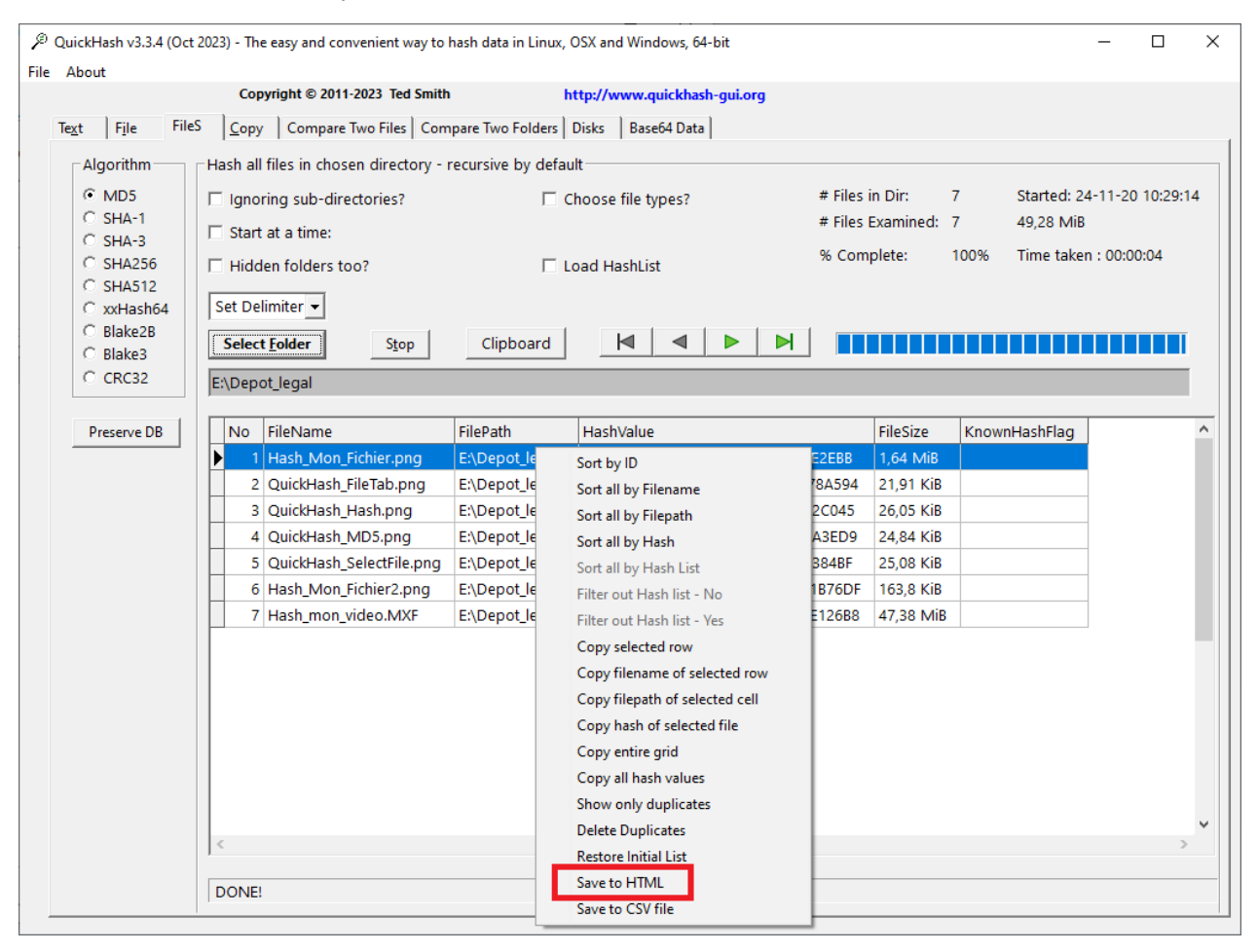